# به نام آفریدگار خوبی ها

به پایگاه داده تحت وب سفیرآگاهی SafirMED خوش آمدید.

در این پایگاه قابلیت هایی چون دسترسی به اطلاعات تخصصی و اطلاعات اولیه کلیه تجهیزات پزشکی، دندانپزشکی و آزمایشگاهی در ایران، مقایسه مدل های یک تجهیز پزشکی با یکدیگر، اطلاعات کلیه شرکت های تجهیزات پزشکی فعال و ثبت شده در ایران و کمپانی های سازنده وجود دارد. چگونگی رسیدن به این اطلاعات بسادگی از طریق واسط های جستجو و یا بصورت مستقیم با استفاده از سامانه های تعبیه شده وجود دارد .

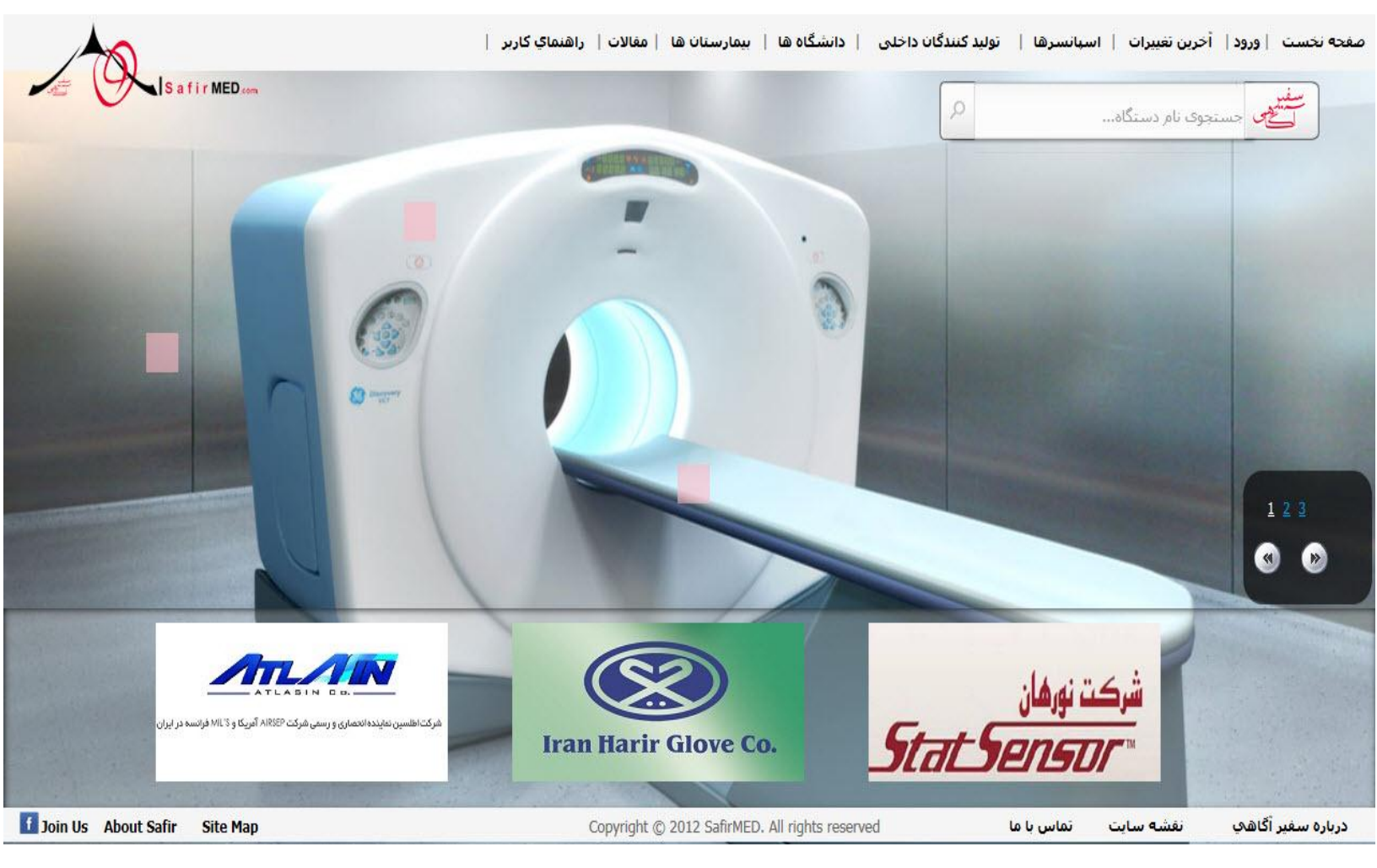

تصوير صفحه نخست

## -۱ جستجوی نام دستگاه:

بعنوان مثال اگر دستگاه مورد نظر شما برای جستجو **ام آر آگ** باشد، در صفحه نخست و درمقابل واسط جستجو این نام را بصورت کامل و یا بخشی از آنرا نوشته و یا از پیشنهادات ارائه شده سیستم استفاده کرده و دکمه جستجو را فشار دهید تا لیست کلیه مدل های دستگاه ام آر آی ثبت شده در سیستم به تفکیک کمپانی سازنده و شرکت نمایندگی در ایران نمایش داده شود.در این قسمت منوهای متفاوت دیگری نیز دیده می شود از جمله بروشور شرکت، بروشور دستگاه، اطلاعات بیشتر، اضافه به لیست مقایسه و بالاخره مشاهده جزئیات اطلاعات.

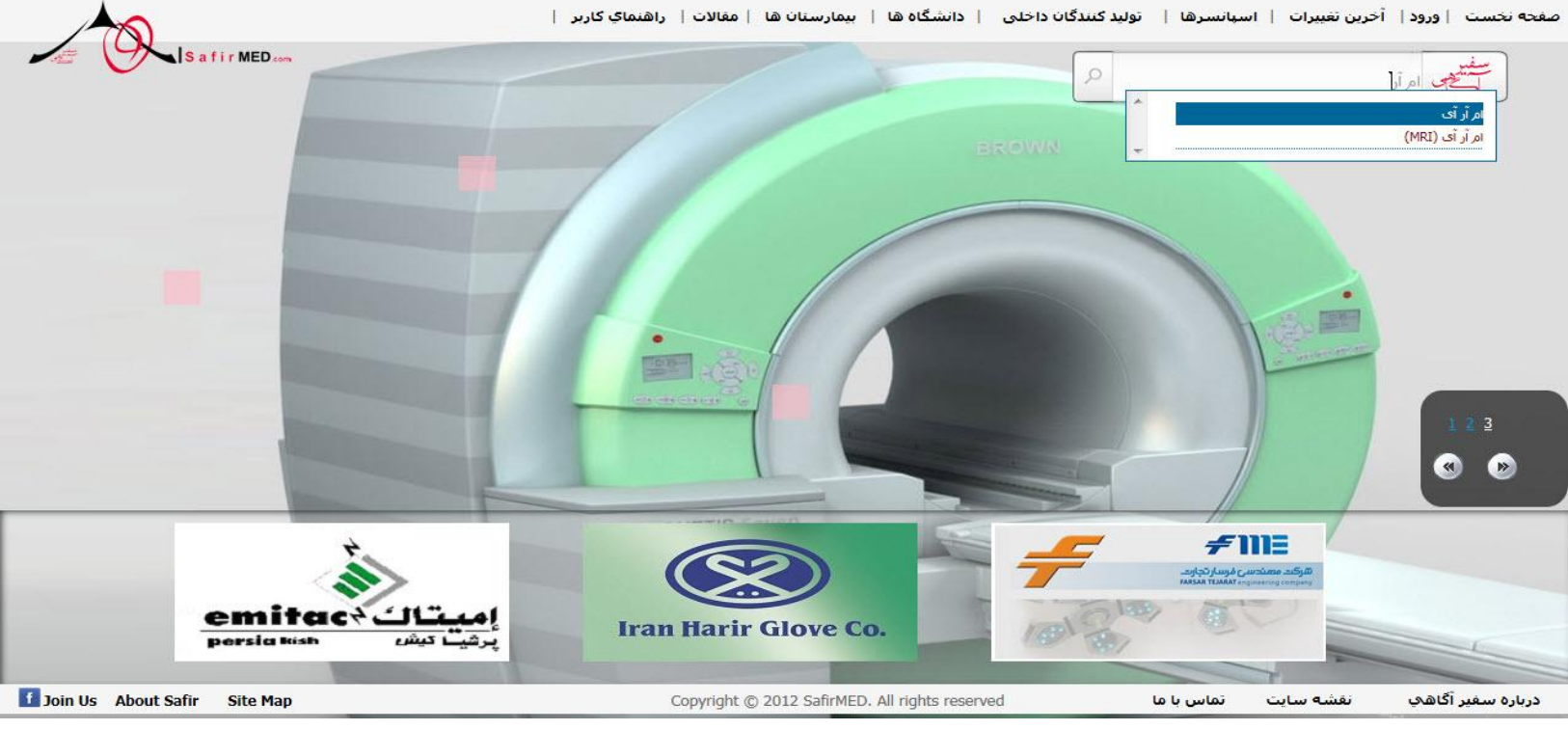

جستجوی ساده بر اساس نام دستگاه

●ا**طلاعات بیشتر** :با کلیک روی این گزینه، اطلاعات اولیه هر محصول ظاهر می شود.

●مشاهده جزئیات اطلاعات :در صورت وجود اطلاعات تکمیلی برای مدل مورد نظر شما، این گزینه قرمز رنگ بوده و قابلیت کلیک بروی آن وجود دارد، پس از کلیک کردن روی این گزینه پس از مدتی انتظار اطلاعات تخصصی این مدل برای شما به صورت نسخه قابل پرینت وجود خواهد داشت. همچنین در این بخش امکان مشاهده و چاپ ویژگی های مورد نظر کاربر و حذف ویژگی های دیگر با اعمال فیلتر بروی آنها وجود دارد.

●اضافه به لیست مقایسه :با کیلک روی این آیکون در صورتی که این مدل دارای اطلاعات تخصصی تکمیل شده باشد، باکسـی مسـتطیلی در بالای صفحه -باکس مقایسـه- باز خواهد شـد و مدل انتخابی درون آن قرار می گیرد.

|                                                            | Safir MED.com                              | <b>n</b>              |                       |                                                  | ود                                                     | <b>ےمقایسہا</b> یکش | <u>ڪسٽين و ٽئها</u><br>مرجعتخصه                                 |
|------------------------------------------------------------|--------------------------------------------|-----------------------|-----------------------|--------------------------------------------------|--------------------------------------------------------|---------------------|-----------------------------------------------------------------|
|                                                            |                                            |                       |                       |                                                  | ر محصول: ام آر آی                                      | ə Li                | ۋ} دسترسى ھاى سامانە                                            |
| ARMIN SHEGARE Co.Ltd.                                      | مقادير تومىيە شدە                          | (MRI)                 | طیسی ، ام آر آی<br>18 | ک تشدید میدان مغنا<br>188 - 18 <b>1</b> 10 - 188 | سایر نامها : تصویربردارs<br>د 18108 : UMDNS            | ک                   | ليست محصولات                                                    |
| ch.Laboratory.Hospita: Equipment & ISO Consulting Group    |                                            |                       |                       |                                                  |                                                        |                     | شرکتهای تجهیزات پزشکی                                           |
| شركت اشودكار                                               | اضافہ یہ لیست مقایسہ 🔒<br>ک) اطلاعات ہیشتر | مشاهده جزييات اطلاعات | بروشور دستگاه         | بروشور شركت                                      | مدل : AIRIS Elite<br>برند : HITACHI<br>شرکت بایون پرتو | بدون تصوير          | کمپانی سازندہ (Brands)<br>گروہ تجھیزات                          |
|                                                            | اضافہ بہ لیست مقایسہ اطلاعات بیشتر         | مشاهده جزييات اطلاعات | بروشور دستگاه         | بروشور شرکت                                      | مدل : Echelon XL<br>برند : HITACHI<br>شرکت بایون برتو  | -                   | جستجوی پیشرفته<br>ستجوی                                         |
| غرفت اطلبین معیده (۲۸۹۹ ایر) و رسی غرفت (۱۹۶۹ ایر) و ۲۰ فر | اضافه به لیست مقایسه 🔒<br>ک اطلاعات بیشتر  | مشاهده جزييات اطلاعات | بروشور دستگاه         | بروشور شرکت                                      | مدل : Echelon XLS<br>برند : HITACHI<br>شرکت یابون پرتو | بدون تصویر          | ۵مدل دستگاه<br>UMDNS<br>©کمهانی سازنده (Brand)<br>©عنوان دستگاه |
| إميتاك + mitac                                             | 🔒 اضافہ ہہ لیست مقایسہ                     | مشاهده حزبات اطلاعات  | بروشور دستگاه         | بوهنده شركت                                      | مدل: : Oasis<br>برند: HITACHI<br>شرکت بایون برتو       | بدون تصوير          | same a                                                          |

- مقایسه :پس از اضافه کردن مدل های انتخابی خود (حداکثر چهار مدل) با زدن گزینه اضافه به لیست مقایسه آنها به باکس مقایسه افزوده شده و نهایتا با زدن گزینه مقایسه اطلاعات آنها در ستونهایی در کنار هم نمایش داده می شوند که قابلیت چاپ این جدول برای کاربر وجود خواهد داشت.
- پاک کردن کل لیست :پس از انجام مقایسه مورد نظر و به منظور اجرای پروسه جدید برای مقایسه باید گزینه پاک کردن کل لیست زده شود تا باکس مقایسه خالی شده و برای مقایسه در دستگاه جدید و یا همان دستگاه با مدل های دیگر آماده شود. در این قسمت نیز هنگام مشاهده جداول مقایسه ای کاربر به اختیار خود می تواند تنها ویژگی های دلخواه خود را فعال کند و اینکار با اعمال فیلتر در جداول براحتی امکان پذیر است.

صفحه اصلى إورود| أخرين تغييرات | اسبانسرها | توليد كنندگان داخلي | دانشگاه ها | بيمارستان ها | مقالات | لينكهاك مرتبط | راهنماي كاربر |

| Safir MED.c            | om                    |                                                                                                    |                    | <u>نگینی و قنگا</u><br>مرجعتخصصےمقایسهایکشور                        |                                                |
|------------------------|-----------------------|----------------------------------------------------------------------------------------------------|--------------------|---------------------------------------------------------------------|------------------------------------------------|
|                        |                       |                                                                                                    |                    | حصول مورد مقایسه : ام آر آی                                         | دسترسی های سامانه                              |
| یک کردن کا ، لیست      | مساقع                 |                                                                                                    | Echelon XL - Signa | ىدلھاى انتخاب شىدە : - a HDi 1.5 T EchoSpeed                        | ليست محصولات                                   |
|                        |                       |                                                                                                    |                    |                                                                     | شرکتهای تجهیزات پزشکی                          |
|                        |                       | ~ ~                                                                                                    |                    | نام محصول : ام آر آی                                                | کمپائی سازندہ (Brands)                         |
| مقادير توصيه شده       | (MRI)                 | سایر نامها :  تصویربرداری تشدید میدان مغناطیسی ، ام آر آی (MRI)<br>کد UMDNS : 18108 - 18100 - 18100 - 18108 |                    |                                                                     | گروه تجهیزات                                   |
| 🔒 اضافہ بہ لیست مقایسہ | مشاهده جزبيات اطلاعات | بروشور دستگاه                                                                                               | بروشور شرکت        | مدل : AIRIS Elite<br>برند : HITACHI<br>نون تصویر<br>شرکت بایون برتو | جستجوی پیشرفته                                 |
| 🛞 اطلاعات بیشتر        |                       |                                                                                                    |                    |                                                                     | متجوې<br>مدل دستگاه                            |
| 🖌 حذف از لیست مقایسه   | مشاهده جزبيات اطلاعات | بروشور دستگاه                                                                                               | بروشور شرکت        | مدل : Echelon XL<br>برند : HITACHI<br>شرکت پایون برتو               | UMDNS<br>کمپانی سازنده (Brand)<br>عنوان دستگاه |

پرکردن باکس مقایسه

| ₿               |                                                                                                    |                              |                                                                  |  |
|-----------------|----------------------------------------------------------------------------------------------------|------------------------------|------------------------------------------------------------------|--|
| ţţ              | Is a fir MED.com                                                                                                    | UMDNS : <b>18108 - 18862</b> | محصول : ا <b>م آر آگ ، 18109 - 18110 -</b>                       |  |
|                 | ( Signa HDi 1.5 T EchoSpeed ( GE HEALTHCARE                                                                                                    | ( Echelon XL ( HITA          | مدل ACHI                                                         |  |
| \$ <del>9</del> | أمريكا، ژاپن، فرانسه، كانادا                                                                                                    | ، أمريكا، سوئيس، آلمان       | دفاتر کم <mark>یان</mark> ی سازنده ژاپن،                         |  |
|                 | جهانى                                                                                                    | کای شامالی                   | مناطق هدف فروش المريك                                            |  |
|                 | دارد                                                                                                    |                              | تاييديه FDA دارد                                                 |  |
|                 | دارد                                                                                                    |                              | نشان CE دارد                                                     |  |
| فیلتر<br>نمایش  |                                                                                                    |                              |                                                                  |  |
|                 | High-performance, whole body                                                                                                    | Whole body                   | ربردهای کلینیکی                                                  |  |
|                 |                                                                                                    |                              | كنت                                                              |  |
| V               | Cylindrical                                                                                                    | Short bore                   | كريندى                                                           |  |
| <b>V</b>        | 1.5سيلا                                                                                                    | 1.5تىسلا                     | يت                                                               |  |
|                 | کمتر از ppm 05/0 در 10 سانتیمتر، کمتر از ppm 25/0 در 20<br>سانتیمتر، کمتر از ppm 5/0 در 30 سانتیمتر، کمتر از ppm 1<br>در 40 سانتیمتر، کمتر از 25/1 ppm 2 در 45 سانتیمتر، کمتر از<br>ppm 2 در 48 سانتیمتر (LV-RMS) | cm DSV 30 @ 0.5              | Homogeneity, ppm V-RM                                            |  |
|                 | 48×48                                                                                                    | 50×50×50                     | Dimensions of maximum useful FOV ar<br>homogeneity, (x, y, z), c |  |
| EX.             | ppm/br/day 0_1>                                                                                                    | 100 Coll:                    | Frequency drift, ppm/dt                                          |  |

انجام مقايسه

## ۲- جستجوی پیشرفته محتوایی:

در این قسمت جستجو می تواند بر اساس مدل دستگاه، کد UMDNS محصول، یا بر اساس نام کمپانی سازنده و یا بر اساس عنوان یا نام دستگاه همانند صفحه اول انجام شود.

صفحه اصلى إورود| أخرين تغييرات | اسبانسرها | توليد كنندگان داخلي | دانشگاه ها | بيمارستان ها | مقالات | لينكهاك مرتبط | راهنماي كاربر |

نخستیں وتنها مرجع تخصص مقايسه اى كشور

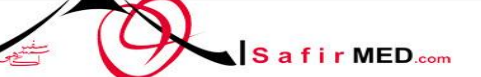

AN

emitact

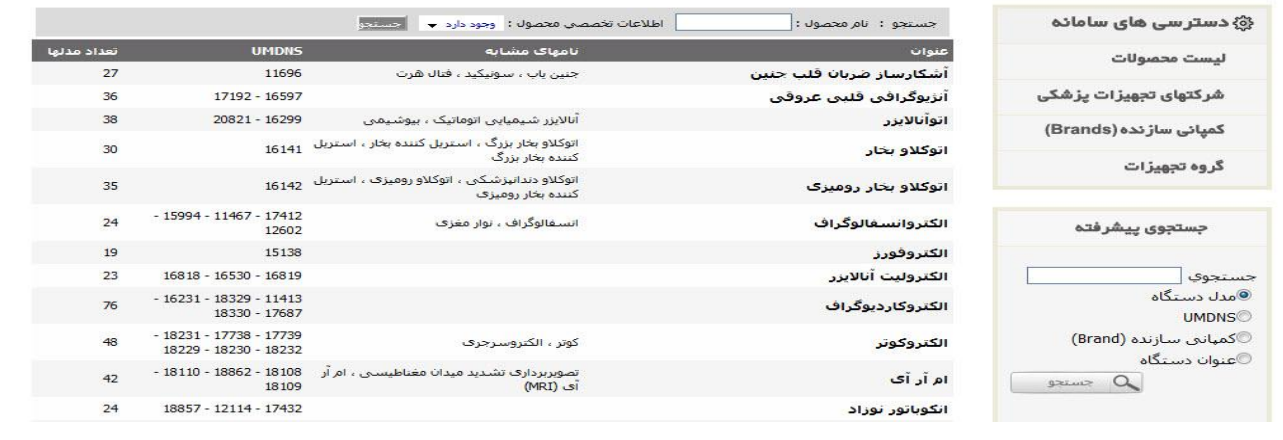

جستجو بر اساس مدل، کد، کپمپانی، نام دستگاه

### ۲- دسترسی مستقیم به سامانه ها

●لیست محصولات :در این قسمت تمامی محصولات اعم از دستگاه های پزشکی و لوازم مصرفی، آزمایشگاهی و... بترتیب حروف الفبا لیست شده اند . همچنین کاربر با اعمال فیلتر می تواند محصولات دارای جدول تخصصی و محصولات فاقد جدول را مشاهده کند و نیز قابلیت جستجوی محتوایی در این لیست نیز وجود دارد.

●شرکت های تجهیزات پزشکی :در این قسمت اطلاعات کلیه شرکت های تجهیزات پزشکی فعال و ثبت شده در ایران بترتیب حروف الفبا لیست شده اند و همچنین قابلیت جستجوی محتوایی در این لیست نیز وجود دارد. در این قسمت لیست کلیه محصولات ثبت شده در پایگاه برای شرکت ها نیز وجود دارد.

●**کمپانی های سازنده :(Brands)** در این قسمت اطلاعات کلیه کمپانی های تولید کننده داخلی و خارجی و تجهیزات تولیدی آنها بترتیب حروف الفبا لیست شده اند.

•گروه تجهیزات **:**در این قسمت کلیه تجهیزات، لوازم و وسائل پزشکی در ۵۶ گروه تجهیز دسته بندی شده اند که با کلیک روی هر گروه تجهیز، وسایل و تجهیزات متعلق به آن گروه نمایش داده می شوند.

صفحه اصلى إورود| أخرين تغييرات | اسپانسرها | توليد كنندگان داخلى | دانشگاه ها | بيمارستان ها | مقالات | لينكهاك مرتبط | راهنماي كاربر |

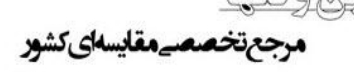

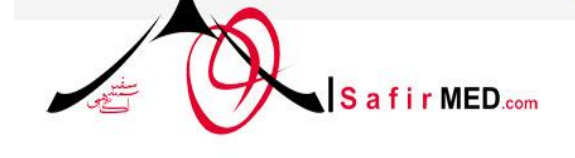

ابد آدماشگاهی بعدهای بیمارسانی و کروه مشاوری (۱۶۵

تاك +emitac

| ۞ دستر سی های سامانه                                                        | جستجو : نام محصول :                   | اطلاعات تخصصي محصول : وجود دارد 👻 حسنجد                           |                                                  |             |
|-----------------------------------------------------------------------------|---------------------------------------|-------------------------------------------------------------------|--------------------------------------------------|-------------|
| ليست محصولات                                                                | عنوات                                 | نامهای مشابه                                                      | UMDNS                                            | تعداد مدلها |
|                                                                             | آشکارساز ضرب <mark>ان قلب</mark> جنین | جنين ياب ، سونيكيد ، فتال هرت                                     | 11696                                            | 27          |
| شرکتهای تجهیزات پزشکی                                                       | آنژیوگرافی قلبی عروقی                 |                                                                   | 17192 - 16597                                    | 36          |
| (Brands) Sauli                                                              | اتوآنالايزر                           | آنالایزر شیمیایی اتوماتیک ، بیوشیمی                               | 20821 - 16299                                    | 38          |
| گ مفتحین ات                                                                 | اتوکلاو بخار                          | اتوکلاو بخار بزرگ ، استریل کننده بخار ، استریل<br>کننده بخار بزرگ | 16141                                            | 30          |
| تروه تبهیرات                                                                | اتوکلا <mark>و</mark> بخار رومیزی     | اتوکلاو دندانیزشکی ، اتوکلاو رومیزک ، استریل<br>کننده بخار رومیزک | 16142                                            | 35          |
| جستجوى پيشرفته                                                              | الكتروانسغالوگراف                     | انسفالوگراف ، نوار مغزی                                           | - 15994 - 11467 - 17412<br>12602                 | 24          |
| جستجوی<br>©مدل دستگاه<br>©کمپانی سازنده (Brand)<br>©عنوان دستگاه<br>Q جستجو | الكتروفورز <mark>.</mark>             |                                                                   | 15138                                            | 19          |
|                                                                             | الكتروليت آنالايزر                    |                                                                   | 16818 - 16530 - 16819                            | 23          |
|                                                                             | الكتروكارديوگراف                      |                                                                   | - 16231 - 18329 - 11413<br>18330 - 17687         | 76          |
|                                                                             | الكتروكوتر                            | کوتر ، الکتروسرجری                                                | - 18231 - 17738 - 17739<br>18229 - 18230 - 18232 | 48          |
|                                                                             | ام آر آی                              | تصویربرداری تشدید میدان مغناطیسی ، ام آر<br>آی (MRI)              | - 18110 - 18862 - 18108<br>18109                 | 42          |
|                                                                             | انکوب <mark>اتور</mark> نوزاد         |                                                                   | 18857 - 12114 - 17432                            | 24          |

سامانه مستقیم دسترسی به تجهیزات(تصویر محصولات دارای جدول تخصصی در سیستم)

### ٤- **ورود:**

در این قسمت دو سطح دسترسی وجود دارد.

●کلیه شرکت های ثبت شده در پایگاه سفیر، دارای نام کاربری و رمز عبور می باشند که با وارد کردن آنها امکان دسترسی به کلیه اطلاعات مرتبط با تجهیزات و مدل های مربوط به خود را جهت تأیید، ویرایش، حذف و همچنین اضافه نمودن مدل و دستگاه های جدید را به پایگاه دار می باشند.

●در فاز چهارم پروژه سفیر و پس از کامل شـدن دادههای پایگاه، رفته رفته امکان دسـترسـی به کلیه اطلاعات تخصصی تنها برای کاربرانی که در سـیسـتم ثبت عضویت کرده اند برقرار می باشـند و تنها دسـترسـی به اطلاعات پایه برای تمامی کاربران وجود دارد.

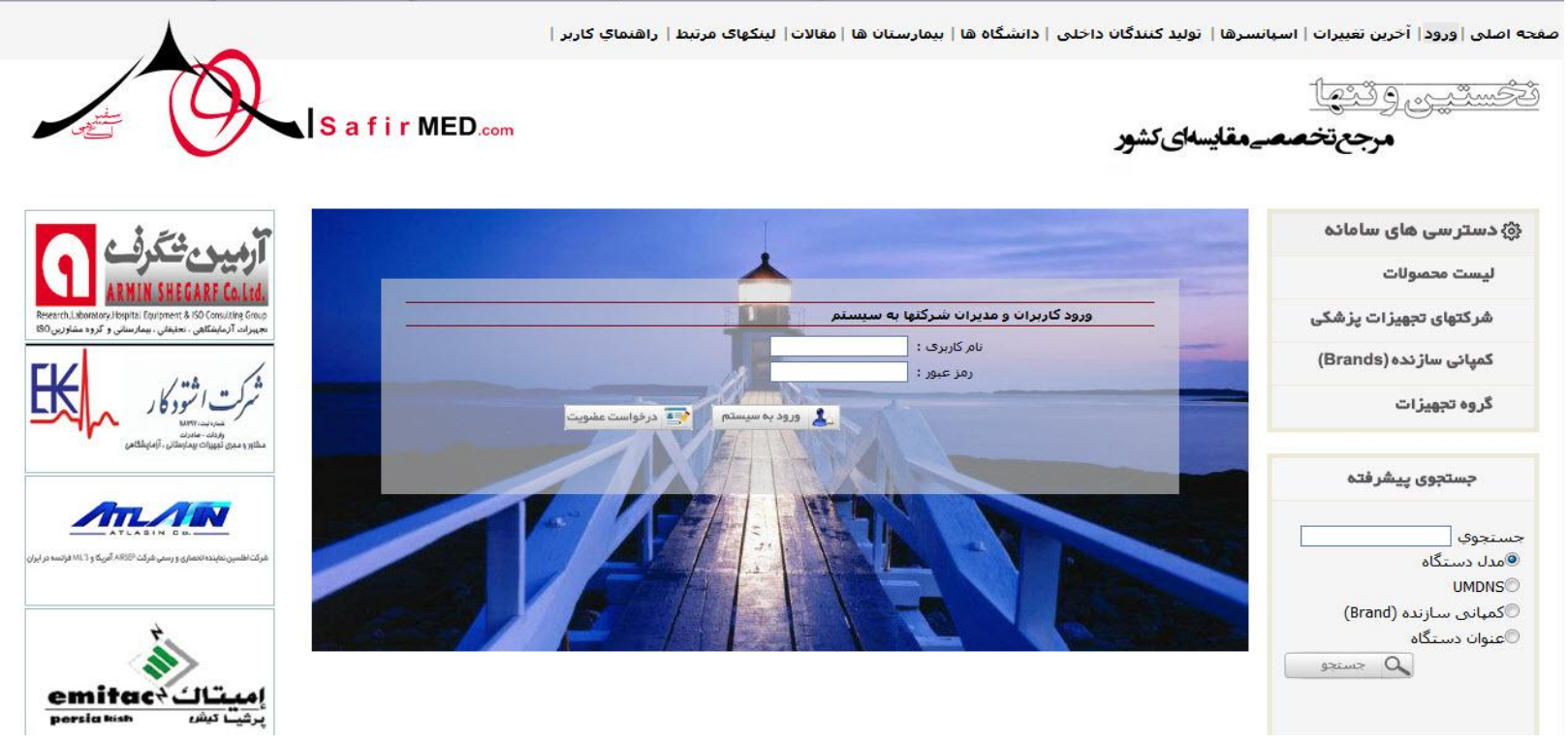

تصویر ورود شـرکت ها و کاربران

اطلاعات ارز رایج دموکراسی است- توماس جفرسون

باتشـکر گروہ سـفیر آگاھی